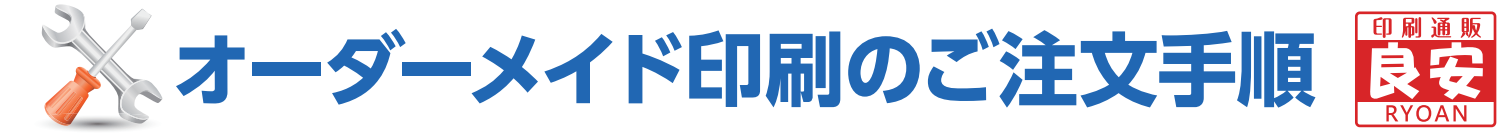

# ※事前にメール・FAX・電話等で見積りをされている場合は 5からの注文となります。

1) まずはログインをしてください。 事前にメンバー(会員)登録後、ログインしてから、 問い合わせしますとスムーズに対応できます。

2

3

### 相談・見積り依頼をする

ページ右上の『ご相談窓口(お見積もり)』ボタンひか サイドメニューにある『ご相談・お見積もり』ボタン③をクリック

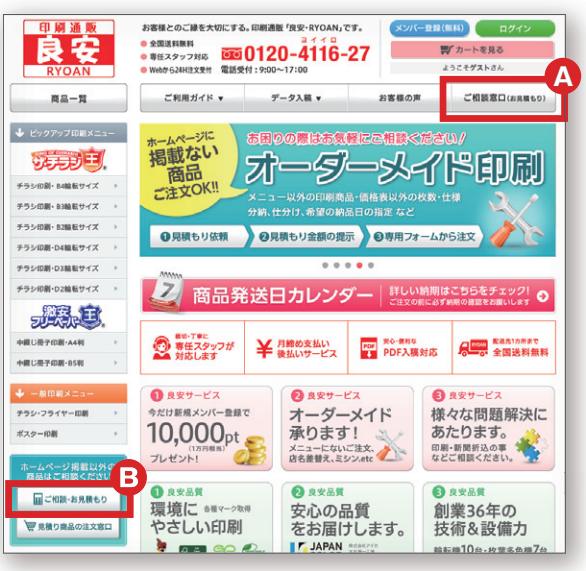

## メールフォームに入力する

お客様の連絡先、お問い合わせ内容を入力してください。 入力したら「<mark>確認ページへ</mark>」をクリックしてください。

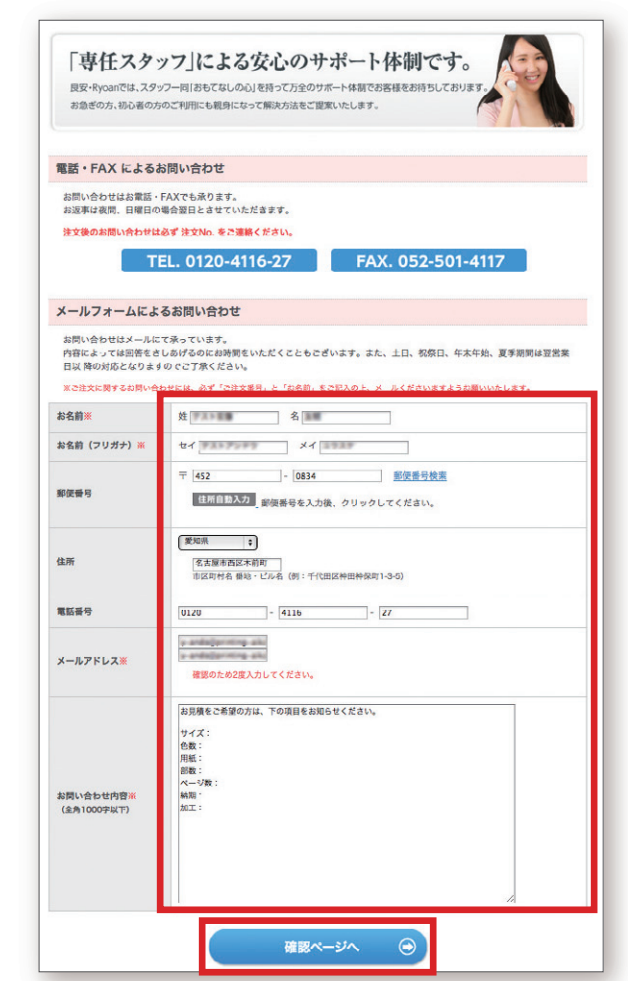

Δ

### 内容をご確認する

入力した内容に間違いがないか再度ご確認ください。 間違いなければ、「<mark>送信」</mark>をクリックしてください。 ※訂正がある場合は、「戻る」から前の画面へ戻れます。

#### お問い合わせ 下記入力内容で送信してもよろしいでしょうか? よろしければ、一番下の「送信」ボタンをクリックしてください。 お名前※ お名前 (フリガナ) 🔋 1477× 807 鄭便番 7452-083 住所 #1084.1#1021010100 \*\*\* 0120-4116-23 メールアドレス お見積をご希望の方は、下の項目をお知らせください。 サイズ:B4 色数:4/4 用紙:マット紙 部数:5万部 ページ数:12 納期:9/20 加工:表紙PP加工 16問い合わせ内容※ (全角1000字以下) 🕒 戻る 送信 $\bigcirc$

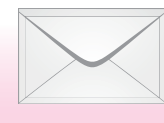

5

フォームから送信後、折り返し 営業担当よりメールでご連絡を 差し上げます

メールに記載の【お問合わせ番号】と【お見積もり番号】は、 ご発注する際に必要となりますので、保管ください。

## 見積り商品(オーダーメイド)を注文する

営業担当からのメールのお問合わせ(見積もり)の内容をご承 諾いただたお客様は『見積り商品の注文窓口』 ボタンをクリッ クしてオーダーメイド注文へと進みます。

オーダーメイド注文する際は、お客様のご発注内容を確認 するため、必ずログインしている状態から発注ください。

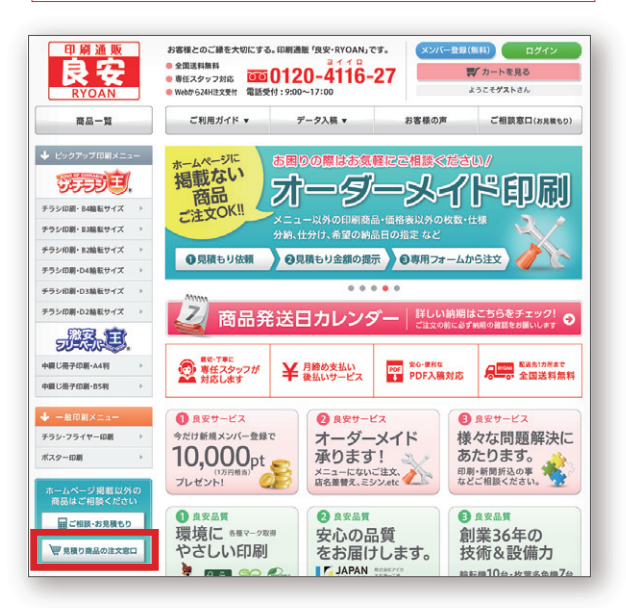

次ページへ続く⇒

# カートに入れる

6

この時点では販売価格(税込み):0円、ポイント:0Ptと表示されます。お見積をした金額は後ほど、担当が入力し、ご連絡を

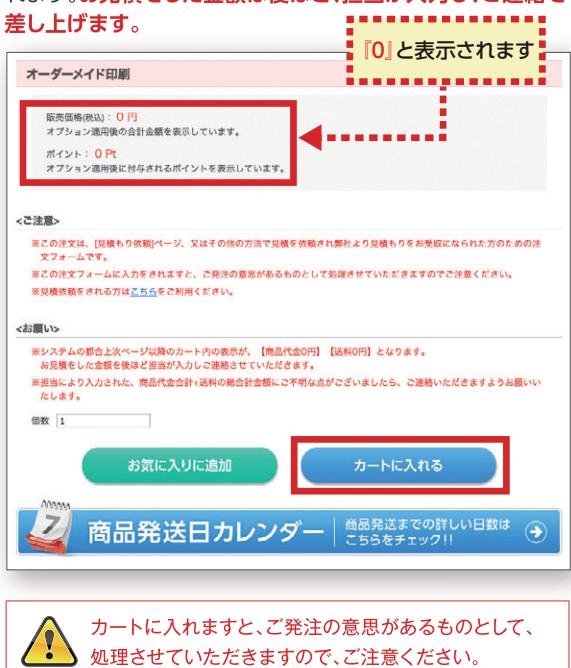

# カートを見る

この時点ではカート内の金額は0円と表示されます。 システムの都合上によるものですので、そのまま『購入手続きへ』 をクリックして、次へとお進みください

| お買い上げ<br><b>ご注意</b><br>※キャンペー<br>商品名に | 鳥品の合計金額は「0円」です。<br>−ン商品等一部の商品で 【送料別法】の商品<br>【送料別法】 の表示があるものは後ほど担当 | があります。<br>者より確認のメールを送らせてい | いただきます。  |     |
|---------------------------------------|-------------------------------------------------------------------|---------------------------|----------|-----|
| 削除                                    | 商品名                                                               | 単価                        | 儀数       | 小計  |
| EIR                                   | オーダーメイド印刷                                                         | 0円                        | 1        | 0月  |
|                                       |                                                                   |                           | 小計       | 0   |
|                                       |                                                                   |                           | 合計       | 0円  |
|                                       |                                                                   |                           | 今回加算ポイント | Opt |
| 上記内容で、                                | よろしければ 「購入手続きへ」 ボタンをクリ                                            | ックしてください。                 |          |     |

# (8)

7

「選択したお届け先に送る」 をクリック! 新しいお届け先を追加することもできます。

お届け先の指定

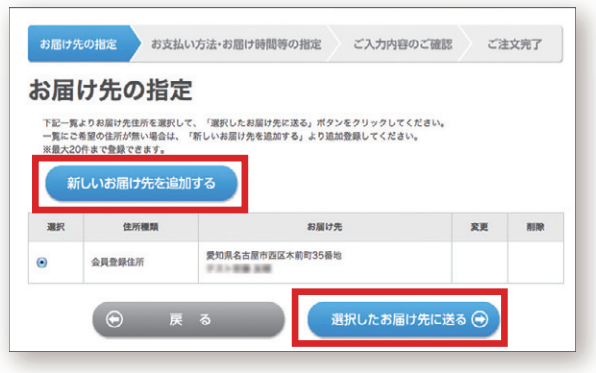

お支払い方法、お届け時間等の指定

9

10

必要事項をご入力いただき、「次へ」をクリックしてください

| 稿データの情報入力                                                                                                    | b                                                                                                    |                                                                                                    |                                                                                                    |                                                                                                    |
|----------------------------------------------------------------------------------------------------|----------------------------------------------------------------------------------------------------|----------------------------------------------------------------------------------------------------|----------------------------------------------------------------------------------------------------|----------------------------------------------------------------------------------------------------|
| 今回の印刷物の                                                                                                    | 21-2-2-2-123383                                                                                                    |                                                                                                    |                                                                                                    |                                                                                                    |
| 總称演                                                                                                    | 党書としてご利用ください。                                                                                                    |                                                                                                    |                                                                                                    |                                                                                                    |
|                                                                                                    | OS MacOS X =                                                                                                    |                                                                                                    |                                                                                                    |                                                                                                    |
| 入稿データ種別業                                                                                                    | 入稿データ作成ソフト Adob                                                                                                    | e Illustrator CSS                                                                                                    | •                                                                                                    |                                                                                                    |
|                                                                                                    | 入稿方法 WEB入稿                                                                                                    | :                                                                                                    |                                                                                                    |                                                                                                    |
| 支払方法の指定                                                                                                    |                                                                                                    |                                                                                                    |                                                                                                    |                                                                                                    |
| 3支払方法をご選択くださ                                                                                                    | 5 LV.,                                                                                                    |                                                                                                    |                                                                                                    |                                                                                                    |
| 選択                                                                                                    | お支払方法                                                                                                    |                                                                                                    |                                                                                                    |                                                                                                    |
| •                                                                                                    | 代引き(オーダーメイド用)                                                                                                    |                                                                                                    |                                                                                                    |                                                                                                    |
| 0                                                                                                    | ゆうちょ振替                                                                                                    |                                                                                                    |                                                                                                    |                                                                                                    |
| 0                                                                                                    | 現金                                                                                                    |                                                                                                    |                                                                                                    |                                                                                                    |
| 0                                                                                                    | 締め支払い・後払い(Pald)                                                                                                    |                                                                                                    |                                                                                                    |                                                                                                    |
| 0                                                                                                    | その他                                                                                                    |                                                                                                    |                                                                                                    |                                                                                                    |
| があるない・後払い(Paie                                                                                                    | d)                                                                                                    |                                                                                                    |                                                                                                    | 🗢 Paìd                                                                                                    |
| (締め支払い・後払い決済<br>(会員登録がお済みで無い                                                                                                    | 特サービスの「Pald(ペイド)」のこ<br>いお客様が「Pald」を選択いただいで                                                                                                    | 利用は別途Paldの会員登<br>もご希望に添えない場合:                                                                                                    | 眼及び事前審査が必<br>がございます。                                                                                                    | 要です。                                                                                                    |
| Paidについてのお問い<br>>Paidウェブサイト                                                                                                    | 合わせはこちら                                                                                                    | この覧に                                                                                                    | 必ずメー                                                                                                    | ルでお送り                                                                                                    |
| Paidカスタマーセンタ-                                                                                                    | - TEL:03-6684-9505 (平日10                                                                                                    | た【お問題                                                                                                    | うわせ番号                                                                                                    | 引と【お見                                                                                                    |
| 国け時間の指定                                                                                                    |                                                                                                    | もり番号                                                                                                    | をご入力                                                                                                    | 」ください。                                                                                                    |
| 希望の方は、お届け時間                                                                                                    | を選択してください。                                                                                                    | その他(発き)                                                                                                    | 送方法、ご依                                                                                                    | 太頼主名(荷主                                                                                                    |
| 届け時間指定 損定な                                                                                                    | L +                                                                                                    | 納品先なと                                                                                                    | ご)詳細があ                                                                                                    | りましたら可<br>、                                                                                                    |
|                                                                                                    |                                                                                                    |                                                                                                    | 1151600                                                                                                    | 10                                                                                                    |
| の他お問い合わせ                                                                                                    |                                                                                                    |                                                                                                    |                                                                                                    |                                                                                                    |
| の他お問い合わせ事項が<br>の他お問い合わせ事項が<br>オーダーメイド印刷                                                                                                    | <b>ございましたら、こちらにご入力く</b>                                                                                                    | £30.                                                                                                    |                                                                                                    |                                                                                                    |
| の他お問い合わせ事項が<br>の他お問い合わせ事項が<br>オーダーメイド印刷                                                                                                    | 3508626, 25683474                                                                                                    |                                                                                                    |                                                                                                    |                                                                                                    |
| の他お問い合わせ<br>の他お問い合わせ事項が<br>イーゲーメイド印刷                                                                                                    | Sefuelte6. 256にS入力く<br>戻る                                                                                                    | жан,<br>Сороналистика<br>Сороналистика<br>Харана<br>Харана<br>Ха<br>Харана<br>Харана<br>Харана<br>Харана<br>Харана<br>Харана<br>Харана<br>Харана<br>Харана | ••••••••••••••••••••••••••••••••••••                                                                                                    | 9                                                                                                    |
| <ul> <li>の備お問い合わせ 部時が</li> <li>の備お問い合わせ 事時が</li> <li>イーダーメイド印刷</li> <li>(ご)</li> <li>(ご)</li> <li>(こ)</li> <li>(こ)</li> <li>(</li></ul> | 戻る<br>のご確認⇒注<br>こ間違いがない<br>ば、「ご注文完了<br>ます。<br><sup>お支払い方法・お用け時間時</sup><br>のご確認                                                                                                    | アロレ       次       (文字)       (文字)       (文字)       (文字)       (文字)       (四和正)       (スカア)                                                                                                    | コンパン (1) (1) (1) (1) (1) (1) (1) (1) (1) (1)                                                                                                    | <ul> <li>つ</li> <li>つ</li> <li>つ</li> <li>つ</li> <li>つ</li> <li>ご</li> <li>にい。</li> <li>ご</li> <li>ご</li> <li>ご</li> <li>にい。</li> <li>ご</li> <li>にい。</li> <li>にい。</li> <li>にい。</li></ul> |
| <ul> <li>の様お問い合わせまゆが</li> <li>の様お問い合わせまゆが</li> <li>イーグーメイド印刷</li> <li>(ご)</li> <li>(ご)</li> <li>(こ)</li> <li>(こ)</li></ul> | 反 る<br>反 る<br>のご確認→注<br>こ間違いがない<br>ば、「ご注文完了<br>ます。<br>あ支払い方法・お届け時間等<br>のご確認<br>ないて、<br>なる<br>のでででででででででででです。<br>のでででででででででででででででででででででででででででででででででででで                                                                                                    | RETU.<br>たてし、<br>たてし、<br>たてし、<br>たてし、<br>たてし、<br>たてし、<br>たてし、<br>たてし、<br>たてし、<br>たてし、<br>たてし、<br>たてし、<br>たてし、<br>たてし、<br>たてし、<br>たてし、<br>たてし、<br>たてし、<br>たてし、<br>たてい、<br>たてい、<br>たてい、<br>たてい、<br>たてい、<br>たてい、<br>たてい、<br>たてい、<br>たてい、<br>たてい、<br>たてい、<br>たてい、<br>たてい、<br>たてい、<br>たい、<br>たい、<br>たい、<br>たい、<br>たい、<br>たい、<br>たい、<br>た                                                                                                    | <ul> <li>         認くださ     </li> <li>         取りて確認     </li> </ul>                                                                                                    | <ul> <li>つい。</li> <li>フすると</li> <li>ご注文第7</li> </ul>                                                                                                    |
| 0倍お問い合わせ<br>の使お問い合わせ事項が<br>イーダーメイド印刷<br>で<br>で<br>、<br>、<br>、<br>、<br>、<br>、<br>、<br>、<br>、<br>、<br>、<br>、<br>、                                                                                                    | R る R る のご確認⇒注 こ間違いがない、 ざ注文完了ます。 お支払い方法・お届け時間時 のご確認 <b>************************************</b>                                                                                                    | REAL<br>たてし、<br>たてし、<br>な<br>たてし、<br>な<br>たてし、<br>な<br>たてし、<br>な<br>たてい、<br>で<br>な<br>た<br>の<br>市民ご、確<br>の<br>や<br>の<br>う<br>で<br>し、<br>つ<br>た<br>い<br>し、<br>し、<br>つ<br>の<br>し、<br>つ<br>の<br>し<br>の<br>し<br>の<br>の<br>し<br>の<br>の<br>の<br>し<br>の<br>の<br>の<br>し<br>の<br>の<br>の<br>し<br>の<br>し<br>の<br>し<br>の<br>の<br>の<br>の<br>の<br>し<br>の<br>の<br>し<br>の<br>の<br>の<br>の<br>の<br>の<br>の<br>の<br>の<br>の<br>の<br>の<br>の                                                                                                    | <ul> <li>記</li> <li>認</li> <li>ださ</li> <li>アワリック</li> <li>IBOC 賃記</li> </ul>                                                                                                    | <ul> <li>つ</li> <li>い。</li> <li>フすると</li> <li>ご注文第7</li> <li>小#</li> </ul>                                                                                                    |
| 0他お問い合わせ<br>の世お問い合わせ事項が<br>イーダーメイド印刷<br>で<br>、<br>、<br>、<br>、<br>、<br>、<br>、<br>、<br>、<br>、<br>、<br>、<br>、                                                                                                    | 戻る<br>反こ間違いがない<br>ば、「ご注文完了<br>ます。<br>あ支払い方法・お用け時間時<br>たのご確認<br>なのご確認<br>ないない<br>ないでは、<br>ないのでででは、<br>ないのでででは、<br>ないのでででででいた。<br>ないのででででいた。<br>ないのでででででいた。<br>ないのででででのでいた。<br>ないのででででのでのでででのでいた。<br>ないのででででのでででのでいた。<br>ないのでででのでのででのでのでのでのでのでのでのでのでのでのでのでのででのでのでので | アクレてください。       アクレてください。                                                                                                    | <ul> <li>         ・・・・・・・・・・・・・・・・・・・・・・・・・・・・・</li></ul>                                                                                                    | <ul> <li>つう</li> <li>つう</li> <li>つう</li> <li>ご注文第7</li> <li>小时</li> <li>の引</li> </ul>                                                                                                    |
| 0倍お問い合わせ<br>の使む問い合わせ事項が<br>イーダーメイド印刷<br>()<br>()<br>()<br>()<br>()<br>()<br>()<br>()<br>()<br>()                                                                                                    | 戻る<br>戻る<br>のご確認→注<br>こ間違いがない<br>ば、「ご注文完了<br>ます。                                                                                                    | アクレてください。                                                                                                    | このに前に                                                                                                    | <ul> <li>つい。</li> <li>ご注文完了</li> <li>小社</li> <li>の円</li> <li>の円</li> <li>の円</li> </ul>                                                                                                    |
| の他お問い合わせ の の他お問い合わせ の の の の の の の の の の の の の の の の の の の                                                                                                    | ス る ス る のご確認→注 こ間違いがない ば、「ご注文完了ます。 お支払い方法・お届け時間等 のご確認 そのご確認 そのご確認 たもよらしいやしょうか? 「ご注文完?」                                                                                                    | アクレス       アクレス       アクレス </td <td>Rocal     Rocal     Rocal</td> <td><ul> <li>つい。</li> <li>フすると</li> <li>ご注文第7</li> <li>小計</li> <li>0円</li> <li>0円</li> <li>0円</li> </ul></td>                                                                                | Rocal     Rocal     Rocal | <ul> <li>つい。</li> <li>フすると</li> <li>ご注文第7</li> <li>小計</li> <li>0円</li> <li>0円</li> <li>0円</li> </ul>                                                                                                    |
| の体お問い合わせ<br>の使む問い合わせ事項が<br>イーダーメイド印刷<br>(一)<br>(一)<br>(一)<br>(一)<br>(一)<br>(一)<br>(一)<br>(一)                                                                                                    | 戻る                                                                                                    | KEUL     C     C                                                                                                    |                                                                                                    | ・<br>い。<br>フすると<br>ご注文第7<br>の円<br>の円<br>の円<br>の円                                                                                                    |

ご連絡差し上げます。